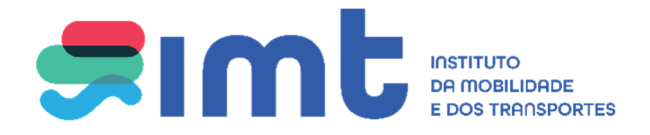

# Manual de apoio ao utilizador

# Área de Transportes

IMT – Instituto da Mobilidade e dos Transportes, I.P., Av. das Forças Armadas nº40, 1649-022 LISBOA

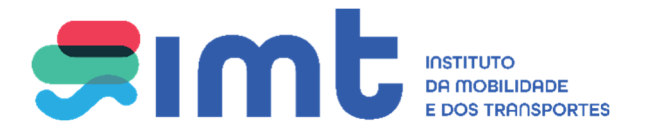

# <u>ÍNDICE</u>

| 1. | Acesso aos serviços online       | 3  |
|----|----------------------------------|----|
| 2. | Autenticação nos serviços        | 4  |
| 3. | Registo nos serviços online      | 5  |
| 4. | Registo do pedido                | 7  |
| 5. | Consultar estado/cancelar pedido | 10 |

### 1. ACESSO AOS SERVIÇOS ONLINE

Aceda ao imtonline através do seguinte link: <u>http://www.imt-ip.pt/sites/IMTT/Portugues/Paginas/IMTHome.aspx</u>

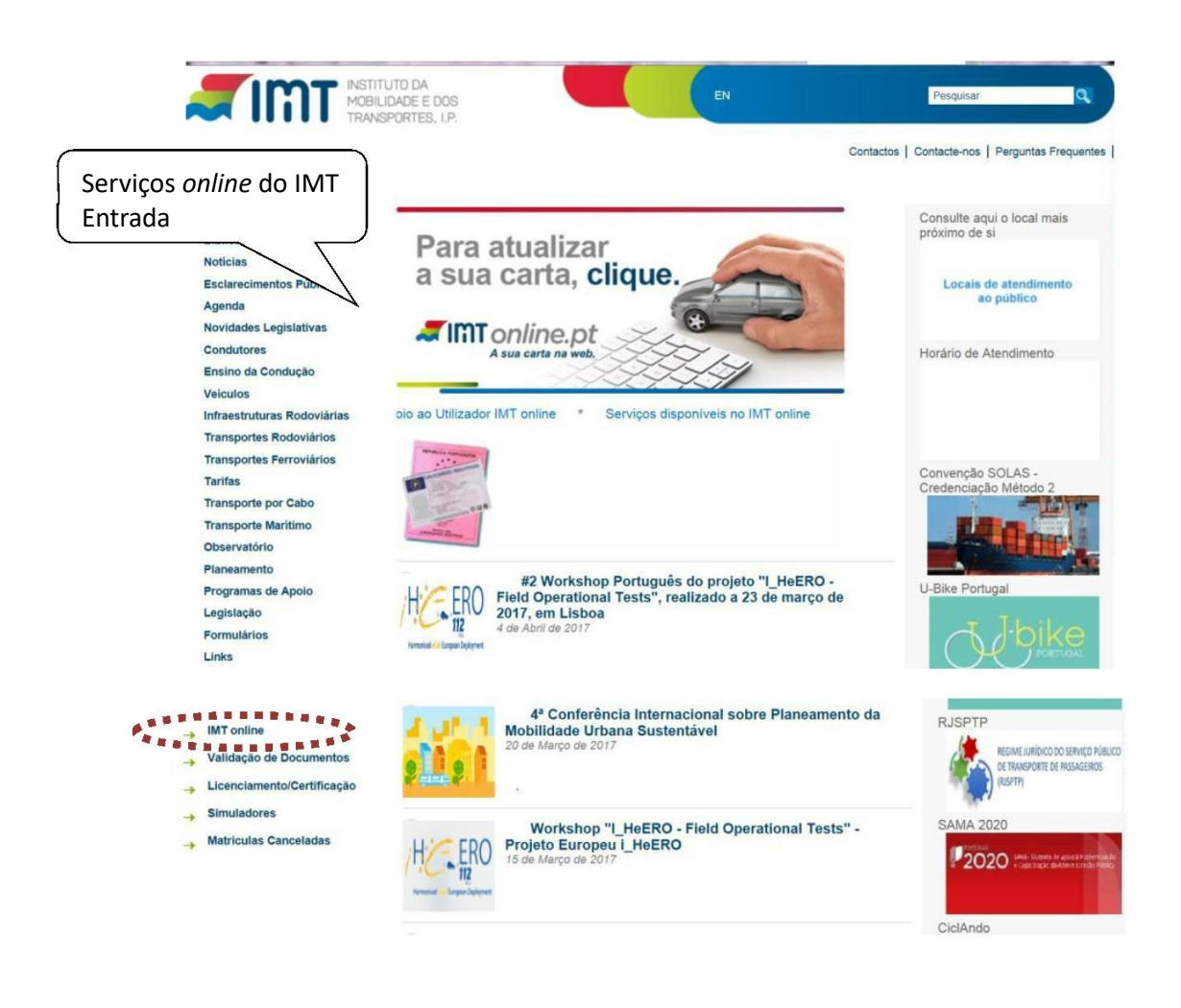

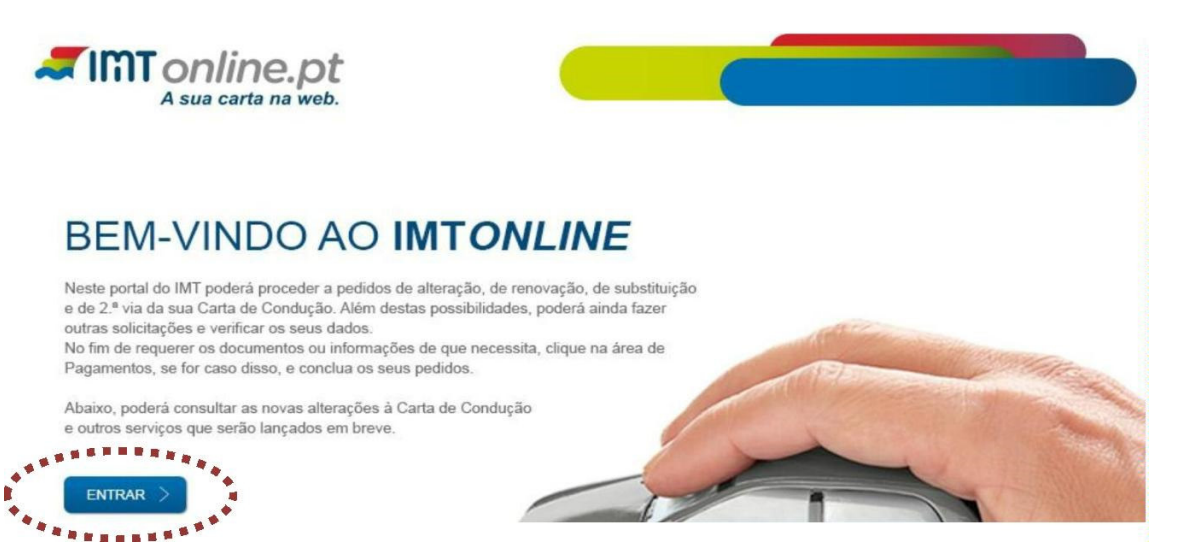

Área de Transportes - IMTonline

| A sua carta na web.<br>ê está aqui > Login                   | erviços <i>online</i> do<br>MT particulares.                                                           |
|--------------------------------------------------------------|----------------------------------------------------------------------------------------------------|
| Particulares                                                 | Empresas                                                                                               |
| Autenticação com Número de Contribuinte ou Cartão de Cidadão | Entrar Autenticação com Nº de Contribuinte da se Entrar                                                |
| Validação de Documentos<br>Validar                           | Autenticação de Representantes          NIF da Empresa         Utilizador         Password    > Entrar |
|                                                              | Contacto: imtonline@imt-ip.pt                                                                          |

# 2. AUTENTICAÇÃO NOS SERVIÇOS

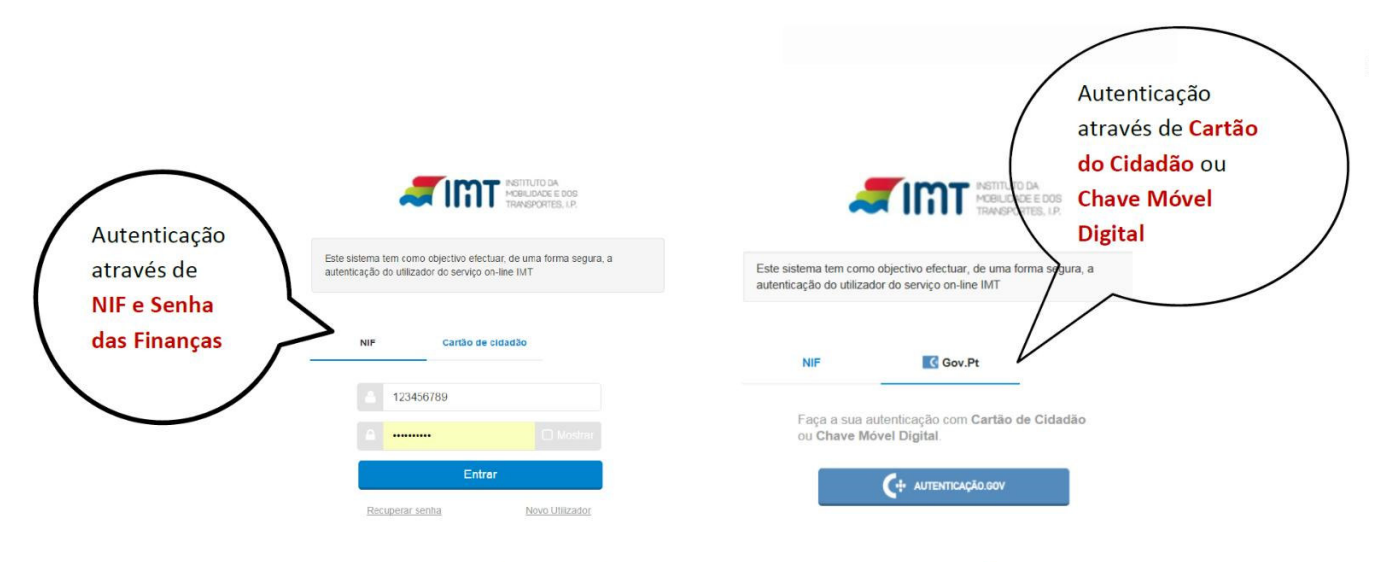

Autorize que sejam fornecidos ao IMT o seu Nome e NIF:

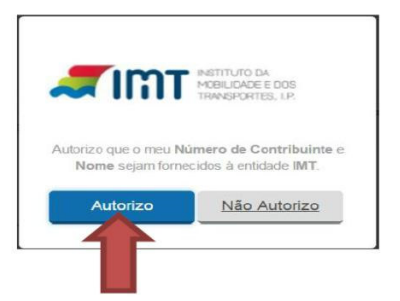

### 3. REGISTO NOS SERVIÇOS ONLINE

Como efetuar o registo dos serviços online:

1- Preencha os dados e submeta

| è está aqui > Registar Utilizador                                                                                                    |                                                    | segunda-feira, 9 de Janeiro de 2 |
|----------------------------------------------------------------------------------------------------|----------------------------------------------------|----------------------------------|
|                                                                                                    |                                                    |                                  |
|                                                                                                    |                                                    |                                  |
| Dados de Registo                                                                                                    |                                                    |                                  |
| Nome *                                                                                                    | JOSE ALBERTO FERREIRA PESSOA                       |                                  |
| N° de Contribuinte                                                                                                    |                                                    |                                  |
| Nacionalidade                                                                                                    | ~                                                  |                                  |
| Sexo *                                                                                                    | O Massulino O Feminino                             |                                  |
| Documento Identificação                                                                                                    |                                                    |                                  |
| Tipo *                                                                                                    | Número de Identificação Civil Português (BI /CC) V |                                  |
| N.º *                                                                                                    |                                                    |                                  |
| Pais Emissor *                                                                                                    | PORTUGAL                                           |                                  |
| Naturalidade                                                                                                    |                                                    |                                  |
| Data de Nascimento *                                                                                                    |                                                    |                                  |
| Carta Condução                                                                                                    |                                                    |                                  |
| N.º Carta de Condução                                                                                                    |                                                    |                                  |
| Morada de Contacto *                                                                                                    |                                                    |                                  |
| Código Postal *                                                                                                    |                                                    |                                  |
| Contacto                                                                                                    |                                                    |                                  |
| Telefon                                                                                                    |                                                    |                                  |
| Telemove                                                                                                    | s                                                  |                                  |
| Email                                                                                                    | @gmail.com                                         |                                  |
| Pretierido seir contactado pelo IMT, via effasir ou SMS, para efeito o<br>alertas de revalidação da minha carta de condução, nos prezo<br>previstos pelo Regulamento da Habilitação Legal para Conduzi |                                                    |                                  |
| Reembolso                                                                                                    |                                                    |                                  |
| NIB a ser utilizado em caso de reembolso                                                                                                    |                                                    |                                  |

O documento de identificação deve ser preenchido: no 1º campo os 8 primeiros dígitos do CC/BI, incluindo os 0 à esquerda. No segundo campo o check digit que é o 9º digito do documento de identificação.

Deverá ter em consideração o dígito de controlo que aparece no documento de identificação:

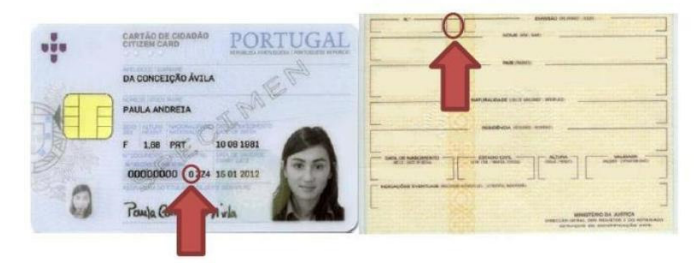

Após submeter o seu registo passará ao seguinte ecrã:

| de destauto Conferencease  providente sinte  de destauto Conferencease  providente sinte  de destauto Conferencease  providente sinte  de destauto Conferencease  providente de destauto Conferencease  providente de destaut                                                                                                    | A sua carta na web.                                                                                                    |                                                       |                                                                   |                              |
|----------------------------------------------------------------------------------------------------|----------------------------------------------------------------------------------------------------|-------------------------------------------------------|-------------------------------------------------------------------|------------------------------|
|                                                                                                    | isos persoan                                                                                                    |                                                       | 0.4                                                               | ita-feira, 4 de Janeiro de J |
| Network         Meddelange         Meddelange         Lande de Meddelange           Cardon personal         Service         Service         Service           Debose do Utilização         Service         Service         Service           Debose do Utilização         Natura dos construites que de la device de la device device device device device device device device device device device device device device device device device device device device                                                                                                    |                                                                                                    |                                                       | W Scan. de Papamento                                              | a O pedidos                  |
| Accessed         Control used         Control used <t< td=""><td>essoais Notificações liecitos Lista de Pedidos</td><td></td><td></td><td></td></t<>                                                                                                    | essoais Notificações liecitos Lista de Pedidos                                                                                           |                                                       |                                                                   |                              |
| Decenter es centralização de serve entençar es este entençar es este<br>En construir es en es canas de decorrer um códriço cartificação<br>Construir es entencenter de decenter este este este este este este este e                                                                                                    |                                                                                                    |                                                       |                                                                   |                              |
| Excerte na gandelois a control logical de seus enderegos de estes.<br>To sociede na escendere de control logical de seus enderegos de estes.<br>To sociede na escendere de control logical de seus enderegos de estes de control escendere de dedelogica de seus enderegos de estes de logical de los de degen de respected escendere de dedelogica de seus enderegos de estes de logical de los de degen de respected escendere de logical de los de degen de respected escendere de logical de los de degen de respected escendere de logical de los de logical de los de logical de los de logical de los de logical de los de logical de los de logical de logical de los de logical de logical de logica                                                                                                    |                                                                                                    |                                                       |                                                                   |                              |
| December an exerciticação de seu este este este este este este este                                                                                                    |                                                                                                    |                                                       |                                                                   | Agente 💙                     |
| To envolve and a local and a local and a                                                                                                    | Encontra au perdente a certificação                                                                                                    |                                                       |                                                                   |                              |
| Textors and a low or and a low of the second and a low of a low of a low of the second and a low of a low of a low of the second and a low of a low of a lo                                                                                                    | Foi enviado para a sua taixa de con                                                                                                    | reso um códapo certificad                             |                                                                   |                              |
| Dados do Utilizador  Noree Aux Nixes Saña  Nº de Contribuirte 1174595  Nectorado de Terrano  Discussento lidentificação  Too Tooree o el pentre ajão Cuit Poniguês (th rCC) • Nº * 1145595 Paia Emisao * PORTUGAL  Nº Tooree o el pentre ajão Cuit Poniguês (th rCC) • Nº * 1145595 Paia Emisao * PORTUGAL  Noread de Contactes  Noread de Contactos  Noread de Contactos  Noread de Contactos  Noread de Contactos  Contactos  Taintone  Contactos  Taintone  Contactos  Taintone  Contactos  Taintone  Contactos  Taintone  Contactos  Taintone  Contactos  Taintone  Contactos  Taintone  Contactos  Taintone  Contactos  Taintone  Taintone  Contactos  Taintone  Contactos  Taintone  Contactos  Taintone  Contactos  Taintone  Contactos  Taintone  Remboliso  Remboliso  Remboliso                                                                                                    | Por tevor valete o seu endereço de amail inaerindo o códi<br>seu endereço de amail se uncontrar incorreto, por fevor modifique o a segui | go certificador no tocal i<br>clamente clique ne "Sub | apropriado nesta página.<br>Instar" para receber o código no novo | endereço.                    |
| Nore AL-X Nore Suda<br>N° de Constante: 1134000<br>Nei cenditorie: (CONTUGAL<br>Sens * Masculos) * Prenzino<br>Documento Mentificação<br>Teor (Nimero de torotate ção Cu3 Portugale (BLCC) *<br>N° (1214500<br>Pais Emissor * (CONTUGAL<br>*<br>Naturalidad<br>Datato de Nacementa * (1212000<br>Pais * 774-24<br>Destrio (ou Pervin: Ultrano, y*<br>Conceño (ou Pervin: Ultrano, y*<br>Conceño (ou Pervin: Ultrano, y*<br>Contactos<br>Feia *<br>Teletorie<br>Contactos<br>Entra * ecologo contex toor<br>Value<br>Contactos<br>Entra * ecologo contex toor<br>Value<br>Contactos<br>Entra * ecologo contex toor<br>Value<br>Resta * Contactos                                                                                                    | lia adox                                                                                                    |                                                       |                                                                   |                              |
| Nº de Contructes<br>Rectionadose * ITAISTES<br>Rectionadose * ITAISTES<br>Rectionadose * ITAISTES<br>Rectionadose * Italians<br>Decumento Mentificação<br>Teo * (increas os sentra e lao Cus Português (tr.CC) •<br>Nº * 1234587<br>Pas Emissos * PORTUGAL<br>Pais * Increas<br>Poistro (sur *sProvincias Utenamentes * 1121257<br>Pais * Increas<br>Destro (sur *sProvincias Utenamentes * 1121257<br>Pais * Increas<br>Destro (sur *sProvincias Utenamentes * 1121257<br>Pais * Increas<br>Concelho (sur Provinci Utena<br>Concelho (sur Provinci Utena<br>Conc                                                                                                    | None station tale                                                                                                    |                                                       |                                                                   |                              |
| Nec Londobele* (POHT UGAL *<br>Entra * Masculon) * Permitinis<br>Diocumento Meterificação<br>Too* (número os isentes e do Civil Pontuçoles (br.CC) *<br>Nº* 13345979<br>Para Emisso *<br>Data de Nasculmenta * 1332570<br>Para * renuçar<br>Data de Nasculmenta * 1322570<br>Para * renuçar<br>Concetho (su Provinc, Uthan,) * (Laboa *<br>Morada de Contacto *<br>Concetho (su Provinc, Uthan,) * (Laboa *<br>Morada de Contacto *<br>Concetho (su Provinc, Uthan,) * (Laboa *<br>Morada de Contacto *<br>Concetho (su Provinc, Uthan,) * (Laboa *<br>Morada de Contacto *<br>Contectos<br>Telemovel ::::::::::::::::::::::::::::::::::::                                                                                                    | 1/* de Contribuente 122456783                                                                                                    |                                                       |                                                                   |                              |
| Sen * Masculon * Pennano Discumento Mentificação Ten * 11149010 Fen * Triumes de la Cult Puntação (D. C.C.) * N** 11149010 Pais Emissor (D. C.C.) * N** (Triuge) Pais (Triuge) Distribuição (D. Sen emissor (D. C.C.) * Concerbo (ou Punches ) * Lisboa * Concerbo (ou Punches ) * Lisboa * Concerbo (ou Punches ) * Lisboa * Concerbo (ou Punches ) * Lisboa * Contectos Contactos Telentos Contactos Fen * Telentos Fen * Telentos Fen * Contactos Fen * Telentos Fen * Telentos Fen * Telentos Fen * Fen * Fen                                                                                                    | Nationaldade * PORTUGAL                                                                                                    |                                                       | •                                                                 |                              |
| Dictumento identificação<br>Too (<br>Timeno so tornitação Cost Pontuçõe (br.CC) •<br>11244551<br>Pais Emissor *<br>Polit UOAL •<br>Naturalidade<br>Data de Nacimenta *<br>1222252<br>Pais *<br>Pontu<br>Destro (sur "ex-Provincias Uteranman") *<br>Concetho (sur Provinci Uteranman") *<br>Concetho (sur Provinci Uteranman") *<br>Co                                                                                                    | Sexo* @ Masculno @ Fer                                                                                                    | nano                                                  |                                                                   |                              |
| Tipo * (numero de lapente e la Cust Ponugués (Br (CC) * ) N** 1214155 Paix Emisor * (PORTUGAL *  Naturalitade Data de Pontentes / 12122372 Paix * no.44  Data de Ontactos Data de Contactos Concelho ou Provie. Ultra fran Cologo Punte * (Laboa *) Concelho ou Provie. Ultra fran Cologo Punte * (Laboa *) Concelho (Son *) Concelho (Son *) Concelho (S                                                                                                    | Documento Identificação                                                                                                    |                                                       |                                                                   |                              |
| N** 1224999 Paix Emission * POPTUGAL                                                                                                    | Tipo * ( faŭmero de Identificaçã                                                                                                    | to Civil Portugués (BL/CC)                            |                                                                   |                              |
| Pas Brissor P. (POPTUGAL •<br>Naturalidade<br>Data de Nacuradat 1222200<br>Pas Projetat<br>Datato (su Pes-Provincias Ulterannana) * (Labos •<br>Concetho (su Provinc, Ulteran, *<br>Concetho (su Provinc, Ulteran, *<br>Concetho (su Provinc, Ulteran, *<br>Contactos •<br>Contactos •<br>Contactos •<br>Contactos 1300 200 Labor<br>Pas •<br>Fas •<br>Contactos •<br>Contactos •<br>C | N** 122456769                                                                                                    |                                                       |                                                                   |                              |
| Naturalitidade<br>Data de Nacimentos<br>País * recupi<br>País * recupi<br>Destrio (su *as: -Provincias Utanamman's * Libbola<br>Concelho (su *as: -Provincias Utanamman's * Libbola<br>Concelho (su *as: -Provincias Utanamman's * Libbola<br>Morada de Contactos<br>Morada de Contactos<br>Morada de Contactos<br>Contactos<br>Contactos<br>Taletorie<br>Fais<br>Fais<br>Fais<br>Enter * sciences Symalism<br>Autorização de Contact to pelo IMT<br>Centrácegão de Emais<br>Insara o Cologo Centré ado<br>Value<br>Reembolao                                                                                                    | Pais Emission *   PORTUGAL                                                                                                    |                                                       | •                                                                 |                              |
| Data de Naac menta ° 121200<br>Pinit ° Teoque •<br>Datato (su °ex-Provincias Ultranit ° Liabola •<br>Concelho (su Provinci Su Ultranit ° Liabola •<br>Morada de Contacto *<br>Morada de Contacto *<br>Morada de Contacto *<br>Contacto *<br>Contacto *<br>Contacto *<br>Contacto *<br>Telenolvel 5333378<br>Fait *science Speakar<br>Fait *science Speakar<br>Fait *science Speakar<br>Contactos Contacto pelo INT @<br>Centricação de Ensal<br>Heara o Cologo Centricado.<br>Contactos<br>Fait *science Speakar<br>Fait *science Speakar<br>Contactos Contactos Contactos Contactos Contactos Contactos<br>Fait *science Speakar<br>Contactos Contactos Contacto                                                                                                    | Naturalidade                                                                                                    |                                                       |                                                                   |                              |
| Destrito (su "sc-Provincies Uterainman") * Laboa • •<br>Concetho (su Provinc. Uteran, 1 * Laboa • •<br>Morada de Contacto<br>Morada de Contacto * Ku da Kom<br>Cidogo Postal * 1100 (sto) uses<br>Contactos<br>Contactos<br>Telembreti<br>Telembreti<br>Fas<br>Enal * sc.man Sgral san<br>Autorização de Contact to pelo IMT @<br>Centricação de Enast<br>Inear o Cidogo Centricado:<br>Valdat                                                                                                    | Date de Nascanerto * 12/12/1970                                                                                                    |                                                       |                                                                   |                              |
| Control (on V Province Units 1 (Linkon )<br>Control for V Province Units 1 (Linkon )<br>Morada de Contacto (Maria Rinon<br>Cotop Vinata 1 1330 (30) Linke<br>Contactos<br>Tastore<br>Tastore<br>Fas<br>Enal * sciones Synalism<br>Autorização de Contact to pelo IMT &<br>Centrificação de Email<br>Insara o Cologo Centre ado<br>Vadate<br>Resmitolito                                                                                                    | Pais * [7zdugi                                                                                                    |                                                       |                                                                   |                              |
| Contacto privata de Contacto Morada de Contacto Morada de Contacto Contacto Contacto Contacto Contacto Contacto Telendvet SSSSSSS Fas Endet factore Telendvet SSSSSSS Fas Contacto Contacto Telendvet SSSSSSS Fas Contacto Fas Contacto Fas C                                                                                                    | Districo (pu "ex-Provincies Ultramarines") * Lisboa                                                                                      |                                                       |                                                                   |                              |
| Morada de Contacto<br>Morada de Contacto<br>Cotopo Postal * 1100_100_ustes<br>Contactos<br>Telefone<br>Telefone<br>Fai<br>Enuit * sciences@peal.com<br>Autorized to de contacto pelo IMT @<br>Centricação de Enual<br>Insera o Códopo Centricado:<br>Value<br>Resmboliso                                                                                                    | CONTRACTOR PROVIDE: CORDARY) - (CORDAR                                                                                                   |                                                       |                                                                   |                              |
| Contraction Value Contraction Contraction Contraction Teleform Feat Feat Feat Feat Feat Feat Feat Feat                                                                                                    | Morada de Contacto                                                                                                    |                                                       |                                                                   |                              |
| Contactors<br>Contactors<br>Telentover<br>Telentover<br>Failung Contactors<br>Telentover<br>Struct * Contactors<br>Enal * et.nimon@genil.com<br>Autorizegilo de contacto peto IMT @<br>Centrificação de Email<br>Inera o Codigo Centric ador.<br>Valuer<br>Reemboliso                                                                                                    | Morada de Contacto * Aus das fions                                                                                                    |                                                       |                                                                   |                              |
| Contactos<br>Telembreti<br>Fai<br>Entre entre gen Int<br>Autorizegão de Contacto pelo INT @<br>Centricação de Ensal<br>Intera o Código Centricado:<br>Value<br>Reembrolao                                                                                                    | Coorgo Printin * [_1100_100] Lubon                                                                                                    |                                                       |                                                                   |                              |
| Testore<br>Testore<br>Fas<br>Email * st.onsoSynal.com<br>Autorized to de contacto pelo IMT &<br>Centrificação de Email<br>Intera e Códgo Centre ado:<br>Value<br>Reembolito                                                                                                    | Contactos                                                                                                    |                                                       |                                                                   |                              |
| Teterrolyal statemen<br>Fai<br>Email * statemen Synalism<br>Autorizejão de contei to pelo IAT<br>Centricação de Email<br>Inera o Codigo Centricador<br>Value<br>Reemboliso                                                                                                    | Talefone                                                                                                    |                                                       |                                                                   |                              |
| Fanilianian Sprailiani<br>Autorizegão de contacto pelo INIT 🕑<br>Centricação de Email<br>Intera o Código Centricador<br>Validar<br>Reemboliso                                                                                                    | Telemovel 91999899                                                                                                    |                                                       |                                                                   |                              |
| Autorização de contacto pelo IMT 20<br>Centrifueção de Email<br>Intera o Código Centricado:<br>Valutar<br>Reemboliso                                                                                                    | Fax.                                                                                                    |                                                       |                                                                   |                              |
| Certificação de Email<br>Iners o Códgo Certificado:<br>Valutor<br>Reemboliso                                                                                                    | Autoritanão de contecto pelo INT                                                                                                    |                                                       |                                                                   |                              |
| Centificação de Email<br>Insea o Codigo Centificador.<br>Validar<br>Reemboliso                                                                                                    | Contraction of the second second second second second second second second second second second second second s                          |                                                       |                                                                   |                              |
| Iners e Coligo Certificador:                                                                                                    | Certificação de Email                                                                                                    |                                                       |                                                                   |                              |
| Rembolso                                                                                                    | Inexe o Codigo Certificador                                                                                                    |                                                       |                                                                   |                              |
| Reemboleo                                                                                                    | Validar                                                                                                    |                                                       |                                                                   |                              |
|                                                                                                    | Reembolso                                                                                                    |                                                       |                                                                   |                              |
| Nith a ser utilizado em caso de reemboliso                                                                                                    | NIB a ser utilizado em caso de reembolso                                                                                                 |                                                       |                                                                   |                              |
|                                                                                                    |                                                                                                    |                                                       |                                                                   |                              |

Em simultâneo, receberá no endereço de *e-mail* uma mensagem com o código de certificação. Caso não consiga localizar esta mensagem verifique se a mesma não se encontra na pasta "Spam", "Publicidade não solicitada" ou outra equivalente.

| IMT | - Certificação de Email Catxa de entrada x                                                                                                    |  |
|-----|----------------------------------------------------------------------------------------------------|--|
| *   | imtonline@imt-ip.pt<br>para mim                                                                                                    |  |
|     | Caro(a) utilizador(a),<br>O seu email encontra-se em processo de certificação.<br>Para que possa aceder aos Serviços On-line do IMT necessita de aceder aos seus dados e digitar o seu código de certificação. |  |
|     | O seu código de certificação é o seguide: 200115.                                                                                                    |  |

Com vista à conclusão do registo, deverá colocar o código de certificação no respetivo campo, não esquecendo de <u>validar e posteriormente submeter o registo</u>.

|              | Certificação                     | de Email               |                         |                       |           |
|--------------|----------------------------------|------------------------|-------------------------|-----------------------|-----------|
|              | Insira o Código Ce               | ertif agor:            |                         |                       |           |
|              |                                  | Validar                |                         |                       |           |
| -            | R                                | eembolso               |                         |                       |           |
|              | NIB a ser utilizado em caso de r | reembolso              |                         | ]                     |           |
|              |                                  |                        |                         |                       |           |
|              |                                  |                        |                         |                       | Submeter  |
|              |                                  |                        |                         |                       |           |
| ecerá a segu | uinte mensagem:                  |                        |                         |                       |           |
|              |                                  |                        |                         |                       |           |
|              |                                  |                        |                         |                       |           |
|              | email fai certificado com eu     | cesso. Para efetuar ne | didos nor favor aceda à | area "Pedidos" no men | u em cima |

Área de Transportes - IMTonline

### 4. REGISTO DO PEDIDO

#### PARA EFETUAR O PEDIDO SELECIONE PEDIDOS/TRANSPORTES/CERTIFICADO

#### > Selecione a pretensão

|             |                                                                                                    | IO INT |
|-------------|----------------------------------------------------------------------------------------------------|--------|
| > Exame     | Certificado                                                                                                    |        |
| > Certifica | Ipo de Pedido -                                                                                                    |        |
| > Licencia  | nento         Certificado de Motorista de Táxi - 1ª, emissão           Certificado de Motorista de Táxi - renovação         Conselheiro de Segurança: Modo Ferroviário - emissão           Conselheiro de Segurança: Modo Retroviário - emissão         Conselheiro de Segurança: Modo Rodoviário - enovação           Conselheiro de Segurança: Modo Rodoviário - enovação         Conselheiro de Segurança: Modo Rodoviário - enovação           Conselheiro de Segurança: Modo Rodoviário - enovação         Responsável de empresa de Transporte em Autocarro           Motorista de Transporte Colectivo de Crianças - emissão         Motorista de Transporte Colectivo de Crianças - renovação           Condutores: Mercadorias Perigosas - Especialização Cisternas - renovação         Condutores: Mercadorias Perigosas - Especialização Explosivos - emissão           Condutores: Mercadorias Perigosas - Especialização Radioactivos - emovação         Condutores: Mercadorias Perigosas - Especialização Radioactivos - emissão           Condutores: Mercadorias Perigosas - Especialização Radioactivos - emissão         Condutores: Mercadorias Perigosas - Especialização Radioactivos - renovação           Condutores: Mercadorias Perigosas - Formação Base - emissão         Condutores: Mercadorias Perigosas - Formação Base - emissão |        |

Após preenchimento dos dados de identificação, para prosseguir com o pedido deve autorizar o IMT a consultar os dados junto da Segurança Social e introduzir os dados da Segurança Social.

| Código Postal * [3510 ] - [645 ] FARM                                       | MINHAO                |                                     |
|-----------------------------------------------------------------------------|-----------------------|-------------------------------------|
| Autorização<br>Autorizo o IMT a consultar em linha os meus dados iunto às s | sequintes entidades : |                                     |
| Segurança Social (IMT - NISS : 20017938972 )                                | N.º Seg. Social       | Campo de preenchimento obrigatório. |
|                                                                             |                       | Submeter                            |

> Deverá anexar a documentação necessária à instrução do pedido.

| Situação 2: em suporte digital, anexando o respectivo ficheiro, ou em papel, por correio;                                                   |   |   |
|----------------------------------------------------------------------------------------------------|---|---|
| Situação 3: poderá autorizar o IMTT a consultar on-line os seus dados; ou, enviar cópia em suporte digital, anexando o respectivo ficheiro, |   |   |
| ou em papel, por correlo;                                                                                                    |   |   |
| Situação 4. em paper, por correio.                                                                                                    |   |   |
| Se enviar documentação por correio, devera fazê-lo para: Serviços On-Line do IMTT - DSFC, Av. das Forças Armadas nº 40, 1649-022            |   |   |
| LISDOA                                                                                                    | _ |   |
|                                                                                                    | - |   |
|                                                                                                    |   | 1 |
|                                                                                                    |   |   |

#### Para anexar a documentação deverá seguir as instruções de acordo com o mencionado nos serviços do IMTonline

| ┌ Instruções                                                                                                    | -1  |
|----------------------------------------------------------------------------------------------------|-----|
| <ol> <li>Seleccione os ficheiros a associar. Poderá seleccionar até um máximo de 5 ficheiros (um de cada vez)</li> <li>Caso o número de ficheiros seja elevado, poderá compactá-los num único ficheiro no formato standard Zip. O ficheiro compactado deverá<br/>ter obrigatoriamente a extensão ".zip"</li> <li>Carregue no botão "Enviar ficheiros" para iniciar o procedimento. Caso existam ficheiros compactados, os mesmos serão descompactado<br/>automaticamente após o envio</li> </ol> | is  |
| Escolher ficheiro Nenhum ficheiro selecionado                                                                                                    | ros |
| C Documentos Associados                                                                                                    |     |

#### > Para prosseguir é necessário preencher o campo relativo conhecimento dos dados de acesso ao serviço.

| Escolher ficheiro Nenhum ficheiro selecionado         | Enviar ficheiros   |
|-------------------------------------------------------|--------------------|
| - Documentos Associados                               |                    |
| Declaro conhecer os requisitos para acesso ao serviço | Cancelar Confirmar |

#### > Ao confirmar o pedido será emitida a seguinte mensagem:

| D seu pedido foi submetido com sucesso tendo sido atribuido o nº de pedido 40589346. Realize<br>pagamentos para obter a Referência Multibanco.                                                                                                    | outros pedidos ou navegue até | à área de |
|----------------------------------------------------------------------------------------------------|-------------------------------|-----------|
|                                                                                                    |                               |           |
| •                                                                                                    |                               |           |
|                                                                                                    |                               |           |
| ansportes                                                                                                    |                               |           |
|                                                                                                    | 🛒 Área de Pagamentos          | 0 pedidos |
| tificações Recibos Lista de Pedidos                                                                                                    |                               |           |
|                                                                                                    |                               |           |
|                                                                                                    |                               |           |
| Veículos Transportes Outros Os meus dados no IMT                                                                                                    |                               |           |
| Veículos Transportes Outros Os meus dados no IMT                                                                                                    |                               |           |
| Veículos Transportes Outros Os meus dados no IMT<br>Certificado<br>Dados do Pedido                                                                                                    |                               |           |
| Veículos     Transportes     Outros     Os meus dados no IMT       Certificado     -     -     -     -       Dados do Pedido     -     -     -     -       Tipo de Pedido *     -     -     -     -       Certificado de Motorista de Táxi - 1ª. emissão     -     -     -                                                                                                    |                               |           |
| Veículos     Transportes     Outros     Os meus dados no IMT       Certificado     -     -     -     -       Dados do Pedido     -     -     -     -       Tipo de Pedido *     -     -     -     -       Certificado de Motorista de Táxi - 1ª. emissão     -     -     -                                                                                                    |                               |           |
| Veículos     Transportes     Outros     Os meus dados no IMT       Certificado     Dados do Pedido     Tipo de Pedido *     Certificado de Motorista de Táxi - 1ª. emissão       Descrição do Tipo de Pedido     Certificado de Motorista de Táxi-CMT - 1ª. emissão                                                                                                    |                               | <b></b>   |
| Veículos     Transportes     Outros     Os meus dados no IMT       • Certificado     •     •     •     •       • Dados do Pedido     •     •     •     •       • Tipo de Pedido *     •     •     •     •       • Certificado de Motorista de Táxi - 1ª. emissão     •     •     •       • Descrição do Tipo de Pedido     •     •     •       © Certificado de Motorista de Táxi-CMT - 1ª. emissão     •     •     •                                                                                                    |                               | <b>T</b>  |
| Veículos         Transportes         Outros         Os meus dados no IMT           • Certificado         •         •         •         •         •         •         •         •         •         •         •         •         •         •         •         •         •         •         •         •         •         •         •         •         •         •         •         •         •         •         •         •         •         •         •         •         •         •         •         •         •         •         •         •         •         •         •         •         •         •         •         •         •         •         •         •         •         •         •         •         •         •         •         •         •         •         •         •         •         •         •         •         •         •         •         •         •         •         •         •         •         •         •         •         •         •         •         •         •         •         •         •         •         •         •         •         •         • |                               | T         |
| Veículos         Transportes         Outros         Os meus dados no IMT           Certificado                                                                                                    |                               | ¥         |
| Veículos       Transportes       Outros       Os meus dados no IMT         Certificado                                                                                                    |                               | ▼<br>     |

Navegue até à Área de Pagamentos

-

### Finalize o pedido para gerar referência multibanco

| minh     | ia area de                                                                                                    | e pagamentos                                                        |           |          |  |  |  |  |  |
|----------|----------------------------------------------------------------------------------------------------|---------------------------------------------------------------------|-----------|----------|--|--|--|--|--|
| <u>D</u> | Nesta área pode validar os seus pedidos e remover itens. Para concluir os seus pedidos, clique em 'Finalizar'<br>para que seja gerada a respetiva referência para pagamento na rede multibanco. |                                                                     |           |          |  |  |  |  |  |
| è        | Pedido Nº                                                                                                    | Pretensão                                                           | Preço (€) |          |  |  |  |  |  |
|          | 40589373                                                                                                    | 'Certificado de Certificado de Motorista de Táxi-CMT - 1ª, emissão' | 27,00€    | Cancelar |  |  |  |  |  |
|          |                                                                                                    | Tota                                                                | 27.00€    |          |  |  |  |  |  |

> Será gerada uma referencia Multibanco .

<u>Nota</u>: caso pretenda poderá criar múltiplos pedidos e efetuar a operação de Finalização na área de pagamentos para a globalidade dos pedidos criados. Desta forma poderá pagá-los em conjunto, através de uma única referência Multibanco.

# 5 - Consulte na Lista de Pedidos o estado do mesmo. Pode anular o pedido, antes de realizar o pagamento, clicando no botão Cancelar

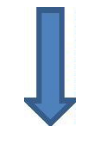

| didos | Registo             | o no Portal     | Notificações Recibos                     | Lista de Pedidos          |                                     |             |             |             |             |
|-------|---------------------|-----------------|------------------------------------------|---------------------------|-------------------------------------|-------------|-------------|-------------|-------------|
| Lieta | de Dedi             | dos             |                                          |                           |                                     |             |             |             |             |
| Área: | - Todos<br>área pod | - T             | Data do Pedido<br>os pedidos realizados. | 05-09-2018 ] a 05-09-2019 |                                     | Pesquisar   |             |             |             |
|       | lidos acti          | VOS-            |                                          |                           |                                     |             |             |             |             |
|       | ID                  | Área            |                                          | Pedido                    | Estado                              | Guia        | Ofício      | Certidão    |             |
| 40    | 589373              | Transportes     | Certificado de Motorista                 | de Táxi - 1ª. emissão     | Aguarda<br>Referência<br>Multibanco | Descarregar | Descarregar | Descarregar | Cancelar    |
| - Ded | lidos Inar          | tivos / Concle  | uídos                                    |                           |                                     |             |             |             | 11          |
|       | nuos mai            | Circle r Collen | 11003                                    |                           |                                     |             |             |             |             |
|       | ID                  | Área            |                                          | Pedido                    |                                     | Estado      | Guia        | Ofício      | C dão       |
| 40    | 589346              | Transportes     | Certificado de Motorista                 | de Táxi - 1ª. emissão     |                                     | Cancelado   | Descarregar | Descarregar | Descarregar |

# Indique o motivo e faça Cancelar o Pedido.

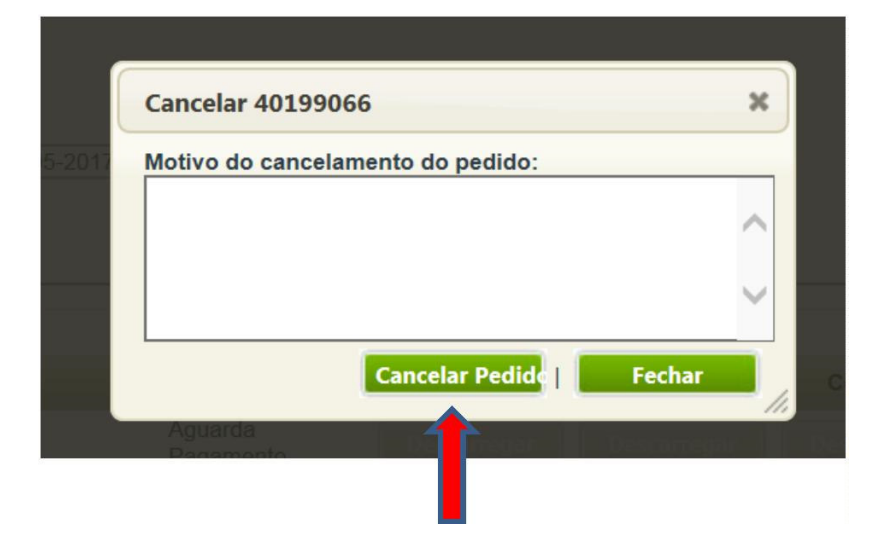

> O CMT será expedido via CTT para a morada indicada no pedido.